## マイナポータル経由での「ねんきんネット」利用登録手順 スマートフォン版

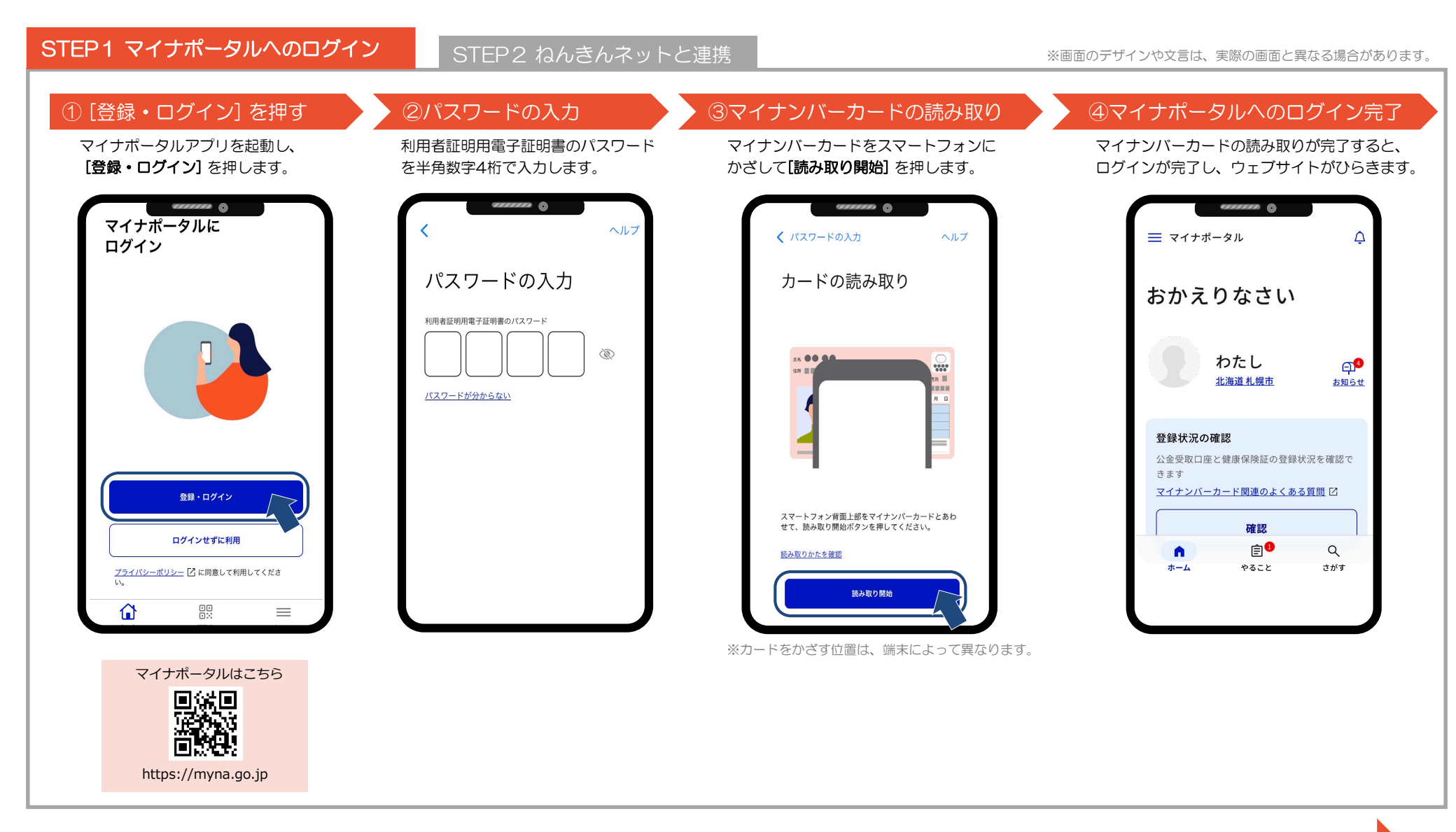

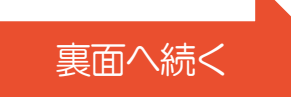

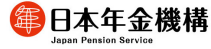

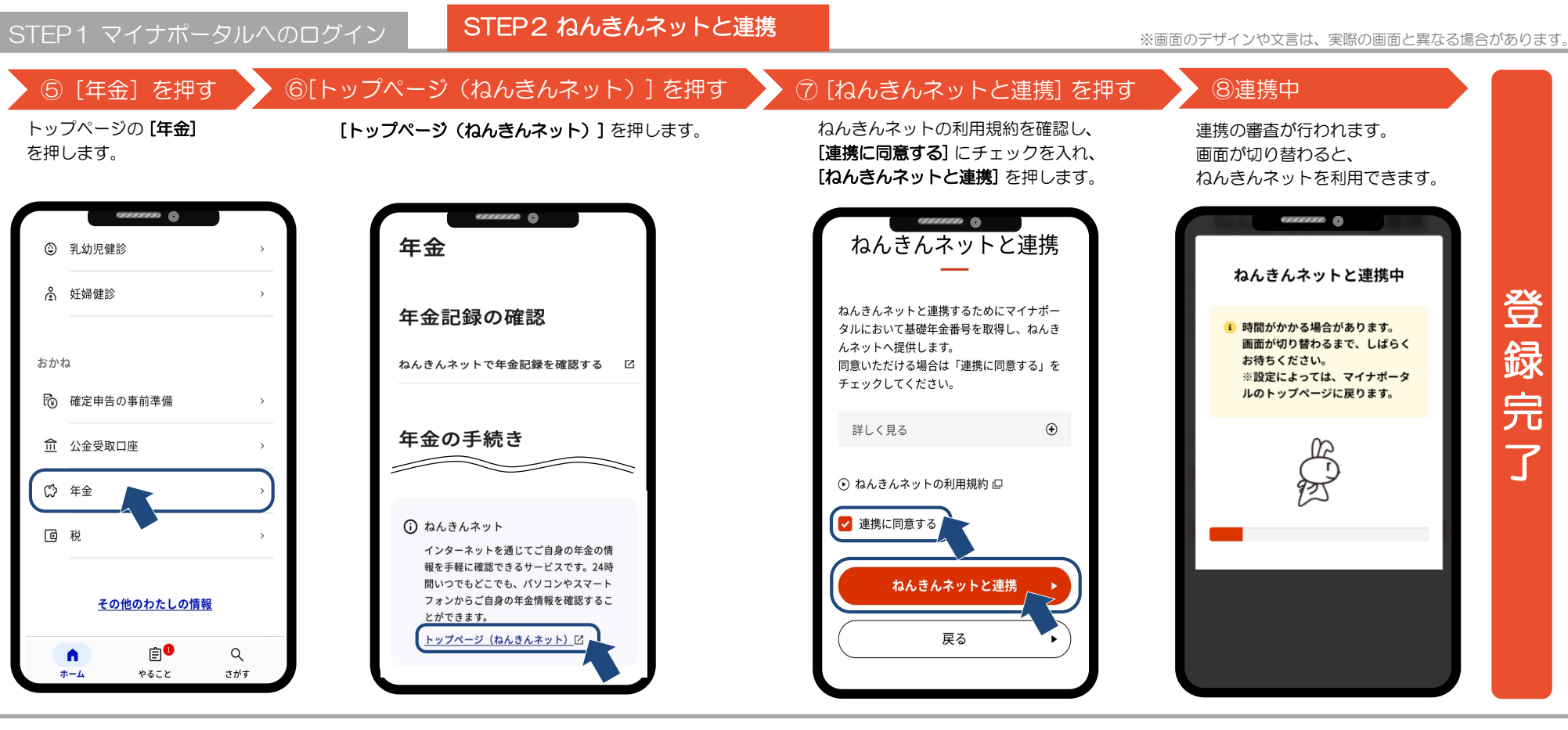

## ※留意事項

・マイナポータルからねんきんネットへ連携する場合、初回利用登録が可能な時間帯は、平日8時から23時までです。

初回利用登録が可能な時間帯以外に操作された場合(初回利用登録が可能な時間内に処理が完了しない場合を含む)、右記画面が表示されます。
 右記画面が表示された場合は、平日9時以降に再度トップページの[年金]から、連携が完了していることを確認してください。
 また、右記画面下部の[メール通知の設定をする]から通知の設定を行うと、ねんきんネットとの連携完了をメールでお知らせします。
 なお、連携完了後は、いつでもマイナポータルからねんきんネットをご利用いただけます。

・基礎年金番号をお持ちでない等、一部ねんきんネットをご利用できない場合があります。

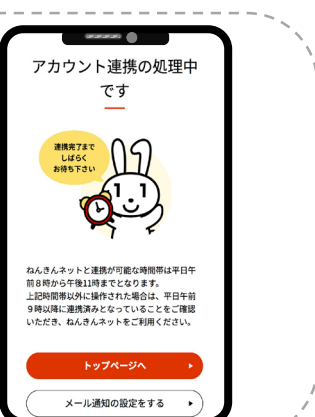

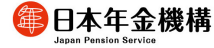